# INTRODUÇÃO

4

Para os utilizadores do antigo Gesar em versão Windows foi desenvolvida uma funcionalidade que permite importar <u>alguma</u> informação do Gesar para a nova plataforma.

Apenas é migrada informação relacionada com imóveis, contratos e as entidades associadas. Recibos e movimentos de conta corrente **NÃO SÃO MIGRADOS**, por incompatibilidade na estrutura da informação, que foi alterada no Gesar 3, para permitir maior flexibilidade e maior automatização.

# 💷 Gimob - Informação importante

Se possui também uma licença do Gimob, deverá ter um especial cuidado se houver imóveis no Gesar que existam já no Gimob.

- Deverá garantir que a referência do imóvel (unidade de arrendamento) no Gesar é igual à que está a ser usada no Gimob. Se as referências forem iguais o imóvel não será importado, sendo usado o imóvel já existente no Gimob; se forem diferentes, o imóvel será importado, o que pode levar à existência de dois registos diferentes para o mesmo imóvel.
- Se um imóvel já existir no Gimob será feita uma comparação de proprietários, podendo acontecer as seguintes situações:
  - 1. Se o imóvel no Gimob tiver um proprietário com o mesmo número de contribuinte que o proprietário no Gesar antigo, o importador manterá esse proprietário, atualizando informação relativa às finanças (senha e repartição).
  - 2. Se o imóvel no Gimob tiver um proprietário com contribuinte diferente do proprietário no Gesar antigo, o importador manterá o proprietário do Gimob, sem atualizar nenhuma informação.
  - Se o imóvel no Gimob não tiver proprietários, ser-lhe-ão associados os proprietários importados a partir do Gesar antigo.

### **DESCRIÇÃO GERAL DO PROCESSO**

Para melhor perceber o processo é aconselhável notar que foi feita uma pequena alteração de terminologia entre as duas versões do Gesar, conforme mostrado na tabela seguinte.

| Gesar                   |   | Gesar 3        |
|-------------------------|---|----------------|
| Imóvel                  | → | Empreendimento |
| Unidade de arrendamento | → | Imóvel         |

O processo de importação subdivide-se em duas partes:

1 Importação de imóveis (unidades de arrendamento, no antigo Gesar).

De forma geral, é importada a seguinte informação:

- Imóveis do Gesar, que são importados para os empreendimentos do Gesar 3.
- Unidades de arrendamento ativas do Gesar, que são importadas para imóveis do Gesar 3.
- Proprietários das unidades de arrendamento importadas.
- Conjuges desses proprietários.
- Procuradores associados às unidades de arrendamento.

#### 2 Importação de contratos

Veremos mais adiante que pode escolher que contratos deseja importar. É importada informação de

- contratos, escolhidos pelo utilizador.
- inquilinos associados a esse contratos.
- fiadores dos inquilinos.

# **PRÉ-REQUISITO**

O Gesar 2 permitia que unidades de arrendamento distintas tivessem referências idênticas. No Gesar 3, a referência é um identificador único de cada imóvel, que **não pode ser repetido**.

Portanto, se existirem unidades de arrendamento com referências idênticas no Gesar 2, somente a primeira serrá importada.

Deverá alterar as referências que estão duplicadas para referências únicas e, se necessário, repetir o processo de importação. O Gesar importará então as unidades de arrendamento em falta.

# PROCESSO DE IMPORTAÇÃO

O processo de importação dos dados está disponível na página principal do Gesar 3, através da opção Administração → Importar do Gesar. Se for a primeira vez que usa esta opção, deverá indicar ao Gesar 3 a localização do ficheiro da base de dados do Gesar, chamado Gesar.mdb, sendo apresentada uma mensagem conforme ilustrado na figura seguinte:

| 1 | Importar a ba | se de dados do Gesar                         |                          |
|---|---------------|----------------------------------------------|--------------------------|
|   | Procurar base | de dados localmente Pode também arrastar e l | largar os ficheiros aqui |
|   |               |                                              | Cancelar                 |

Poderá usar o botão do lado esquerdo, "Procurar base de dados localmente", para indicar a localização exata do ficheiro através do explorador do Windows, ou arrastar o ficheiro diretamente do explorador do Windows para a área do lado direito.

Após a indicação da base de dados a utilizar será apresentada uma mensagem a informar que todos os imóveis ativos serão importados.

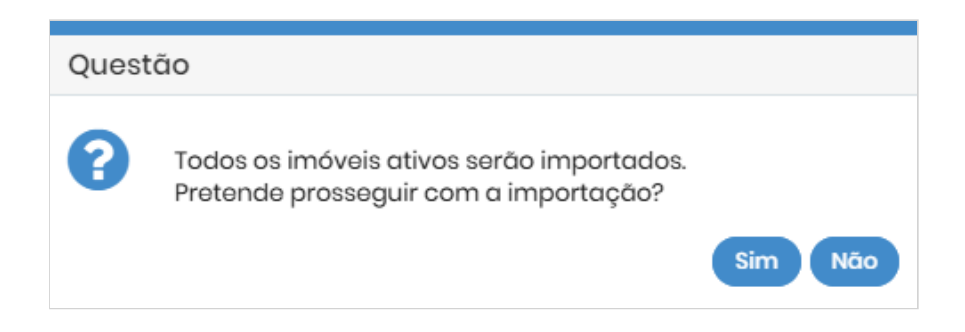

Deverá dar a sua confirmação, clicando no botão "Sim" para prosseguir com a importação.

Depois de concluída a migração dos imóveis, será apresentada a lista de contratos ativos por migrar. Poderá selecionar todos os contratos marcando a caixa  $\Box$  no início da linha dos títulos (antes de "N<sup>o</sup> contrato AT") ou escolher individualmente os contratos a migrar nesta fase, marcando o  $\Box$  no início de cada linha.

| 1      | 🏦 Contratos pendentes para importação |               |                   |                |       |                    |           |
|--------|---------------------------------------|---------------|-------------------|----------------|-------|--------------------|-----------|
|        | N° contrato AT                        | Proprietário  | Inquilino         | Início         | Termo | Forma de pagamento | Renda (€) |
| $\Box$ | 305140                                | Joel Amarante | Helena Andrade    | 01-10-2019     |       | Cheque             | 70,00     |
|        | 302593                                | Rosalina Melo | José Fernandes    | 15-09-2019     |       | Transferência      | 350,00    |
| $\Box$ |                                       | Joel Amarante | Paulo Guzman      | 01-08-2019     |       | Cheque             | 1.950,00  |
|        | 295080                                | Joel Amarante | Pedro Albuquerque | 01-06-2019     |       | Cheque             | 70,00     |
| $\Box$ | 295078                                | Rosalina Melo | Rosário Cordeiro  | 01-06-2019     |       | Cheque             | 70,00     |
|        | 264541                                | Rosalina Melo | Paulo Veríssimo   | 01-05-2019     |       | Cheque             | 1.264,38  |
| $\Box$ | 295083                                | Joel Amarante | Conceição Castelo | 01-01-2019     |       | Cheque             | 70,00     |
|        |                                       |               |                   | Contratos (14) |       |                    |           |
|        |                                       |               |                   |                |       |                    | Fechar    |

Após se realizar a primeira importação, uma nova tentativa de utilização dessa funcionalidade fará com o que Gesar 3 pergunte ao utilizador se deseja utilizar a mesma base de dados anteriormente importada, conforme exemplificado na figura abaixo:

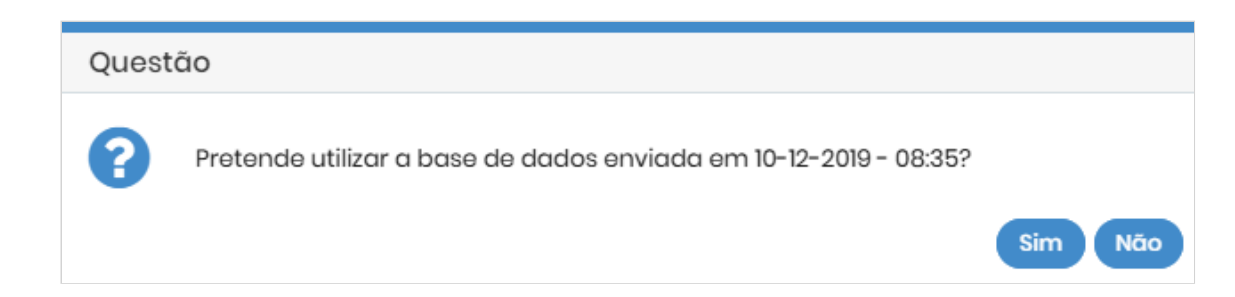

**SIM** – O processo de importação é repetido para migrar a informação que não foi importada no processo anterior, nomeadamente, contratos que não foram selecionados na importação anterior.

Esta opção reutilizará a cópia da base de dados do Gesar utilizada no processo de importação anterior. Se tiver alterado informação no seu Gesar antigo que deseje migrar para o Gesar 3 deverá usar a opção seguinte.

Não – É pedido novamente ao utilizador para indicar a localização da base de dados Gesar a importar.

## DEPOIS DA IMPORTAÇÃO

Alguma informação importante não pode ser migrada do Gesar Windows, por incompatibilidade ou por não existir. É aconselhável fazer uma revisão da informação depois da importação.

#### Empreendimentos

4

Os empreendimentos eram chamados de "Imóveis" no antigo Gesar. A sua referência e o seu endereço são migrados para os campos associados. As informações relacionadas com a administração de condomínio e a localização geográfica deverão ser introduzidas manualmente. Para facilitar esse processo a informação existente no Gesar é copiada para o campo de observações.

| Observações:                                                                                                    |
|----------------------------------------------------------------------------------------------------|
| Distrito: Porto<br>Concelho: Vila Nova de Gaia<br>Freguesia: Mafamude e Vilar do Paraíso<br>Administrador de condomínio: Gecond, Administração de Condomínios |

#### Imóveis

De forma semelhante ao que ocorre com os empreendimentos, não é possível fazer a associação direta da informação de localização (distrito, concelho e freguesia) dos imóveis (unidades de arrendamento no Gesar antigo), pelo que essa informação será copiada para as observações. Deverá editar manualmente a localização geográfica do imóvel.

Os imóveis importados e os novos imóveis são criados por padrão como mesmo distrito e concelho da empresa. Os imóveis importados localizados no mesmo concelho que a empresa terão essa informação já correta, pelo que deverá apenas completar a freguesia.

Pela forma como a morada é gravada no antigo Gesar também não é possível fazer a separação do código postal e da localidade.

| Localização             |   |                  |                             |  |  |  |
|-------------------------|---|------------------|-----------------------------|--|--|--|
| País: * Portugal        | • | Endereço:        | Rua Dr. Ilídio Sardoeira 28 |  |  |  |
| Distrito: * Porto       | • |                  | 4400-107 Vila Nova de Gaia  |  |  |  |
| Concelho: * Porto       | • | Código postal: * |                             |  |  |  |
| Freguesia: * Selecionar | • |                  |                             |  |  |  |

Poderá editar a informação manualmente ou utilizar a ferramenta de pesquisa de códigos postais para preencher a informação de forma correta. Logo acima da área da localização do imóvel existe uma área de "**pré-preenchimento da localização**".

| Pré-preenchimento da Localização      |   |
|---------------------------------------|---|
| Código postal ou Localidade: 4400-107 | Q |

Se escrever aqui o código postal e clicar em Q ou na tecla [ENTER] será devolvida a lista de endereços relacionados com esse código postal.

|            | Localizações      |                   |                      |          |
|------------|-------------------|-------------------|----------------------|----------|
| Ações      | Concelho          | Localidade        | Endereço             |          |
|            | Vila Nova de Gaia | Vila Nova de Gaia | Rua Diogo Macedo     |          |
| $\bigcirc$ | Vila Nova de Gaia | Vila Nova de Gaia | Rua Ilídio Sardoeira |          |
|            |                   | localizaçõe       | s (2)                |          |
|            |                   |                   |                      | Cancelar |

Bastará selecionar o endereço pretendido clicando na coluna "Ações" da linha correspondente. Ao passar o rato pelas linhas dessa coluna surge o símbolo ; se der um clique sobre esse símbolo os dados do endereço selecionado serão copiados para o imóvel.

| Localização                   |   |                                             |
|-------------------------------|---|---------------------------------------------|
| País: * Portugal              | • | Endereço:<br>Rua Dr. Ilídio Sardoeira 28    |
| Distrito: * Porto             | • |                                             |
| Concelho: * Vila Nova de Gaia | • | Código postal: * 4400-107 Vila Nova de Gaia |
| Freguesia: * Selecionar       | • |                                             |